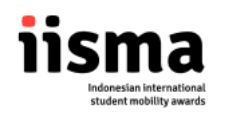

## **APPLICATION PROCEDURE FOR IISMA 2024**

1. Go to <a href="https://iisma.kemdikbud.go.id/">https://iisma.kemdikbud.go.id/</a> and click **apply for IISMA undergraduate** if you are a vocational an undergraduate student, OR **apply for IISMA vocational** if you are a vocational student.

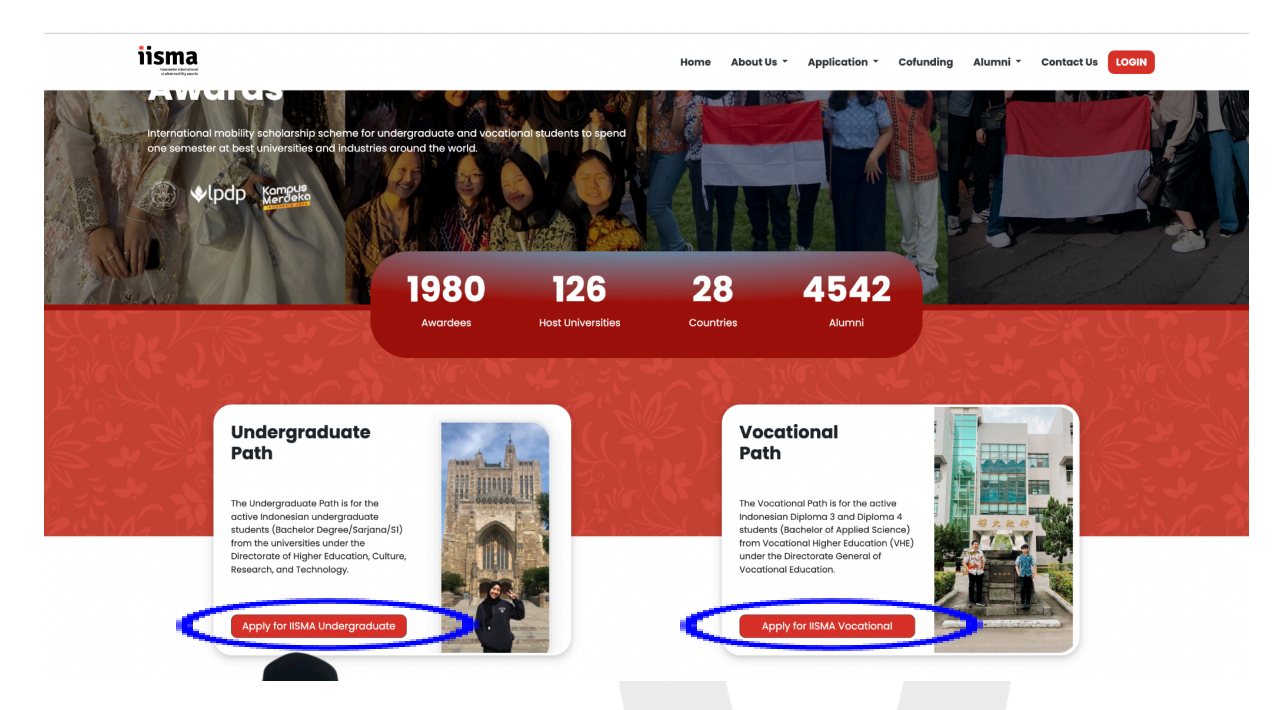

2. You will be redirected to this page. If you already have an account you can login immediately. If not, you can create an account by clicking the "Create account" button.

| Email or username                          |
|--------------------------------------------|
| Email or username                          |
| Password                                   |
| Password                                   |
| Login<br>Forest encount?<br>Create account |

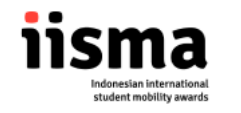

3. You will be redirected to this page if you choose to create an account. Fill the form carefully as you will not be able to change your credentials later. **Make sure you choose "Awardee Candidate" as the role.** 

|                             | ان معنی ان معنی ان معنی معنی معنی معنی معنی معنی معنی معن                                    |
|-----------------------------|----------------------------------------------------------------------------------------------|
|                             | Awardee Candidate<br>Already registered? Sign In<br>New application, please follow the steps |
|                             | Change role                                                                                  |
|                             | Interviewer Candidate     ?       Kul     Email                                              |
|                             | Username                                                                                     |
|                             | Username                                                                                     |
|                             | Password Password                                                                            |
|                             | The password must be 8 characters long and does not<br>contain a part usemane                |
|                             | Repeat Password                                                                              |
|                             | Repeat Password                                                                              |
| 1 1 X X I I X X I X X X     | Register                                                                                     |
| of a holder a holder a h    | Forgot your password?                                                                        |
| A W MARCH W MARCH W         | TO Y CONTRACTORY CONTRACTORY                                                                 |
| STATISTICS AND A STATISTICS |                                                                                              |
|                             |                                                                                              |

4. You will receive an activation link in your email. Click the link to complete your account registration.

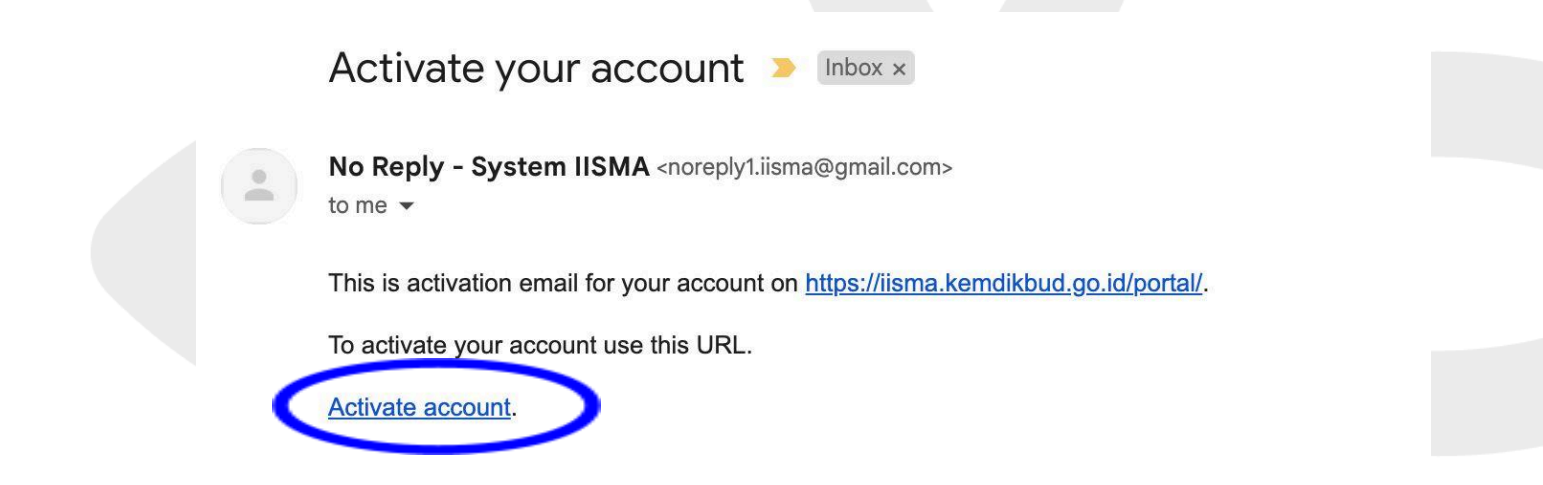

If you did not registered on this website, you can safely ignore this email.

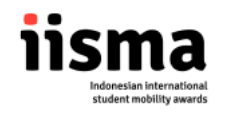

5. Once you have registered, you can immediately login with your account. Enter your email/username and password and click "Login".

|                 | اisma المعادية المعادية المعادي |
|-----------------|----------------------------------------------------------------------------------------------------|
|                 | Email or username                                                                                                    |
|                 | Password                                                                                                    |
|                 | Forgot your password?<br>Create account                                                                                                    |
|                 |                                                                                                    |
| and and and and |                                                                                                    |

6. This page will show up when you're successfully logged in, click **"register now"** to continue the registration process.

| e) e time de la constant de la constant de la co |                                                     |                                                                                                    |                               |
|----------------------------------------------------------------------------------------------------|-----------------------------------------------------|----------------------------------------------------------------------------------------------------|-------------------------------|
| * vare data       Dabaa     Description       * reader data <ul> <li>* Participation</li> <li>* Registration</li> <li>* Registration</li></ul>                                                                                                    | 🕒 🔸 lpdp iisma 🔛                                    | =                                                                                                    | ۵                             |
| <ul> <li>Instant And And And And And And And And And And</li></ul>                                                                                                    | 🝵 Awardee Candidate                                 | Dashboard                                                                                                    | Dashboard / Awardee Candidate |
| <ul> <li>✓ ISMA 2024</li> <li>✓ Restruction IISMA 2024 is Open!</li> <li>Cregonations put starts from 23 January 2024 until 14 February 2024.</li> <li>Cagonations put starts from 23 January 2024 until 14 February 2024.</li> <li>Cagonations put starts from 24 January 2024 until 14 February 2024.</li> <li>Cagonations put starts from 24 January 2024 until 14 February 2024.</li> <li>Cagonations are endry allowed to choose one of the courses with an astrik (*).</li> <li> <ul> <li> <li></li></li></ul></li></ul>                                                                                                    | <ul> <li>Home</li> <li>Registration form</li> </ul> | Registration Closes on     15     12     41     42       14 FEBRUARY 2024 (00:00) WIB     LAVIS     LAVIS     41     42                                                                                                    | awardeesarjana_2024           |
| Resistration IISMA 2024 is Open!   The resistration of the starts from 23 January 2024 until 14 February 2024.   Teger from                                                                                                    |                                                     | <b>≰</b> IISMA 2024                                                                                                    |                               |
| Market and a status in the status in the status is develouing status.          Important Notice for Taipei Medical University Applicants         Applicants are only allowed to choose one of the courses with an asteriak (*).         • The last humans & earth: identifying crisis in sustainability         • The last humans & earth: identifying crisis in sustainability         • The last humans & earth: identifying crisis in sustainability         • The last humans & earth: identifying crisis in sustainability         • International health hesearch         • Field study in health security         Boston         Important Notice for Coventry University Applicants         There has been an update in the university's area and field of study. Please head to <u>Coventry University's page</u> for more information.         Boston         Important Notice for University of Toronto and Kelo University Applicants         Applicants are required to select courses from the same campus branch.         Boston                                                                                                    |                                                     | Registration IISMA 2024 is Open!                                                                                                    |                               |
| y togot                                                                                                    |                                                     | Registration per Varis non 23 January 2024 Unit 34 Periodal y 2024.                                                                                                    |                               |
| • "The last humans & earth: identifying crisis in sustainability <ul> <li>• "The last humans &amp; earth: identifying crisis in sustainability</li> <li>• "International health research</li> <li>• 'Beld study in health security</li> </ul> Boston Important Notice for Coventry University Applicants There has been an update in the university's area and field of study. Please head to <u>Coventry University's</u> page for more information. Boston Important Notice for University of Toronto and Keio University Applicants Applicants are required to select courses from the same campus branch. Boston                                                                                                    |                                                     | Important Notice for Taipei Medical University Applicants                                                                                                    |                               |
| Important Notice for Coventry University Applicants     80000       There has been an update in the university's area and field of study. Please head to <u>Coventry University's page for more information</u> .     80000       Important Notice for University of Toronto and Keio University Applicants     80000       Applicants are required to select courses from the same campus branch.     80000                                                                                                    |                                                     | The last humans & earth: identifying crisis in sustainability     The last humans & earth: identifying crisis in sustainability     International health research     Global environmental changes & health     Field study in health security |                               |
| Important Notice for Coventry University Applicants       80800         Important Notice for University of Toronto and Keio University Applicants       80800         Important Notice for University of Toronto and Keio University Applicants       80800         Applicants are required to select courses from the same campus branch.       80800                                                                                                    |                                                     | 80800                                                                                                    |                               |
| D Logout                                                                                                    |                                                     | Important Notice for Coventry University Applicants<br>There has been an update in the university's <b>area and field of study</b> . Please head to <u>Coventry University's</u> page for more information.                                    |                               |
| D Legout                                                                                                    |                                                     | 80800                                                                                                    |                               |
| blogout                                                                                                    |                                                     | Important Notice for University of Toronto and Keio University Applicants<br>Applicants are required to select courses from the same campus branch.                                                                                            |                               |
|                                                                                                    | 也 Logout                                            | 80800                                                                                                    |                               |
|                                                                                                    |                                                     |                                                                                                    |                               |

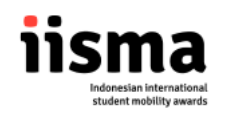

7. Choose your degree accordingly to continue.

| 🚱 处 pdp iisma 🗱        | ≡                                                                                                    |
|------------------------|----------------------------------------------------------------------------------------------------|
| 🗂 Awardee Candidate    | Choose Degree Dashboard / Awardee Candidate / Choose Degree                                                                                                    |
| Home Registration form | What is your Degree ?                                                                                                    |
|                        | Sarjana                                                                                                    |
|                        | 03                                                                                                    |
|                        | D4                                                                                                    |
|                        |                                                                                                    |
|                        | MMMMMMMMM                                                                                                    |
|                        |                                                                                                    |
|                        | Copyright © 2023 IISMA All rights reserved.                                                                                                    |
| ப் Logout              | IISMA Secretariat Addrass:  Komplek Kementerian Pendidikan, Kebudayaan, Riset, dan Teknologi, Gedung D Lantai  Komplek Kementerian Sudirman, Pintu Satu, Senayan, Jakarta, Indonesia 10270  Helpdeskiisma@gmail.com |

8. Choose the scholarship scheme accordingly to continue.

| 🐏 🖖 lpdp iisma 🎬    | =                                                                                         |                                                                                                    | \$                                |
|---------------------|-------------------------------------------------------------------------------------------|----------------------------------------------------------------------------------------------------|-----------------------------------|
| 👘 Awardee Candidate | Choose Path                                                                               | Dashboard                                                                                                    | / Awardee Candidate / Choose Path |
| A Home              |                                                                                           | What is your Path ?                                                                                                    |                                   |
| Registration form   |                                                                                           | Regular                                                                                                    |                                   |
|                     |                                                                                           | Affirmation                                                                                                    |                                   |
|                     |                                                                                           |                                                                                                    |                                   |
|                     |                                                                                           |                                                                                                    |                                   |
|                     |                                                                                           |                                                                                                    |                                   |
|                     | Copyright © 2023 IISMA All rights                                                         | reserved.                                                                                                    |                                   |
| لْنُ Logout         | IISMA Secretariat<br>Address:<br>Kompleks Kementerian Pene<br>18, Jalan Jenderal Sudirman | lidikan, Kebudayaan, Riset, dan Teknologi. Gedung D Lantai (€) Helpdeski:<br>helpdeskiisma⊛gmail.com<br>Piritu Satu, Senayan, Jakarta, Indonesia 10270 |                                   |

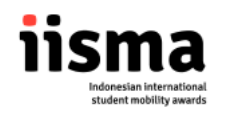

9. Fill and complete the form with your personal data correctly.

| 💮 🔶 lpdp iisma Korreeko | =                                                                        | ۵              |
|-------------------------|--------------------------------------------------------------------------|----------------|
| T Awardee Candidate     | Registration Form                                                        | Dashboard Form |
|                         | Fill in or Confirm Your Personal Details                                 |                |
|                         | Please refer to PDDIKTI to fill in your personal details below (PDDIKTI) |                |
|                         | NIK                                                                      |                |
|                         | NIM                                                                      |                |
|                         | (based on PDDIKTI data https://pddikti.kemdikibud.go.id/ )               |                |
|                         | dd/mm/yyyy                                                               | -              |
|                         | Birth Place                                                              |                |
| ථ Logout                | Phone Number                                                             |                |

10. You will see the "International Office/PIC of the IISMA Program" Section as shown below.

| 🚯 🍤 lpdp iisma 🕅  |                                                                                                    |   |
|-------------------|----------------------------------------------------------------------------------------------------|---|
| Awardee Candidate | Latest Cumulative GPA *                                                                                                    |   |
|                   | Example: 3.45                                                                                                    |   |
| A Home            |                                                                                                    |   |
| Registration form | International Office / PIC of the IISMA Program                                                                                    |   |
|                   | Please ask your International Office to email us at secretariat@iisma.id if there is no contact detail in this registration portal |   |
|                   | Full name of Head of International Office *                                                                                        |   |
|                   | Email address of International Office *                                                                                            |   |
|                   | Whatssan / ohone number of Head of International Office *                                                                          |   |
|                   |                                                                                                    |   |
|                   | English Proficiency Score                                                                                                    |   |
|                   |                                                                                                    |   |
|                   | You must submit your English Proficiency Test score electronically. More information is available (here)                           |   |
|                   | Select Language Test Type                                                                                                    |   |
|                   |                                                                                                    |   |
|                   | Overall Score *                                                                                                    |   |
|                   | C Test Date *                                                                                                    |   |
| ථ Logout          | dd/mm/yyyy                                                                                                    | 1 |
|                   |                                                                                                    | 1 |

This section is a **read-only section for applicants.** The columns will automatically be filled once you enter the details of your home university in the "Personal Details" section.

For example:

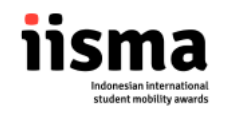

a. The picture here is an example for students from Universitas Gadjah Mada. Once they input their home university, this section will be filled automatically with the details of their International Office.

| ▶ ◆lpdp iisma ﷺ           | International Office / PIC of the IISMA Program                                                                                    |
|---------------------------|----------------------------------------------------------------------------------------------------|
| Awardee Candidate         | Please ask your International Office to email us at secretariat@iisma.id if there is no contact detail in this registration portal |
| Home<br>Registration form | Full name of Head of International Office *                                                                                        |
|                           | Email address of International Office *<br>head-oia@ugm.ac.id                                                                      |
|                           | Whatsup / phone number of Head of International Office* I Made Andi Arsana, Ph.D.                                                  |
|                           |                                                                                                    |

b. The picture shown is an example for universities who haven't reported their International Office/PIC of the IISMA Program details to IISMA. If you encounter such a condition, you have to remind your International Office/PIC of the IISMA Program at your home university to send their details to secretariat@iisma.id.

|                   | International Office / PIC of the IISMA Program                                                                                    |
|-------------------|----------------------------------------------------------------------------------------------------|
| Awardee Candidate |                                                                                                    |
|                   | Please ask your International Office to email us at secretariat@iisma.id if there is no contact detail in this registration portal |
| A Home            | ← Full name of Head of International Office *                                                                                      |
|                   | There is no contact detail in this registration portal, please ask your International Office to email us                           |
| Registration form | • · · · ·                                                                                                    |
|                   | C Email address of International Office '                                                                                          |
|                   | There is no contact detail in this registration portal, please ask your International Office to email us                           |
|                   |                                                                                                    |
|                   | Whatssap / phone number of Head of International Office *                                                                          |
|                   | There is no contact detail in this registration portal, please ask your International Office to email us                           |
|                   |                                                                                                    |
|                   |                                                                                                    |
|                   |                                                                                                    |

11. Next, you have to fill in your English Proficiency Score details. You can only send 1 (one) type of English Proficiency Score.

|                     | English Proficiency Score                                                                                |
|---------------------|----------------------------------------------------------------------------------------------------|
| 👼 Awardee Candidate | You must submit your English Proficiency Test score electronically. More information is available (here) |
| A Home              | C Language Test Type                                                                                     |
| Registration form   | Select Language Test Type V                                                                              |
|                     | Overall Score *                                                                                          |
|                     | Test Date *                                                                                              |
|                     | dd/mm/ygyg 🗖                                                                                             |
|                     | The IEUS/TOEFL IBT/Duolingo exam score is valid from 15 August 2022                                      |
|                     |                                                                                                    |
|                     |                                                                                                    |
|                     |                                                                                                    |
|                     |                                                                                                    |

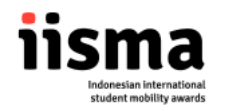

Some things to pay attention:

- You must write your score exactly as written on your certificate (e.g. 8,0 is not the same as 8.0, therefore you have to write as written on your certificate).
- You have to send your certificate electronically to IISMA according to the guidelines that can be accessed through this link (<u>click here</u>).
- Applicants who submitted Duolingo as their EPT must attach the certificate link and set their Duolingo certificate to public/shareable.

Failure to meet these requirements might result in the rejection of your application, as your certificate may be perceived as not original.

12. Fill this section with organizational experiences you have had in the past 3 years.

| 🐏 处 pdp iisma 📖     | Organization/Volunteer Experience (over the past three years) |
|---------------------|---------------------------------------------------------------|
| 👼 Awardee Candidate | First Organization/Volunteer Experience                       |
| 倄 Home              | Scope                                                         |
| Registration form   | Select Scope V                                                |
|                     | ✓ Note                                                        |
|                     | Select Role                                                   |
|                     | Organization Name                                             |
|                     | Buuranna                                                      |
|                     | Short description                                             |
|                     |                                                               |
|                     | 0/200                                                         |
|                     | Second Organization/Volunteer Experience                      |
|                     | Select Scope V                                                |
|                     | / Note                                                        |
|                     | Select Role ~                                                 |
|                     |                                                               |
|                     | Organization Name                                             |
|                     | Short description                                             |
| U Logout            |                                                               |
|                     |                                                               |

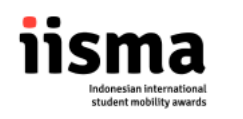

13. Fill this section with Awards you have received in the past 3 years.

|                     | Awards/Achievement (over the past three years) |
|---------------------|------------------------------------------------|
| T Awardee Candidate | First Award                                    |
| A Home              | C Scope                                        |
| Registration form   | Select Scope V                                 |
|                     | ( Role (Position)                              |
|                     | · · ·                                          |
|                     |                                                |
|                     | Organizing Institution Name                    |
|                     | C Achievement                                  |
|                     | · • •                                          |
|                     | Short description                              |
|                     |                                                |
|                     | 0/200                                          |
|                     | Second Award                                   |
|                     | Calast Scope                                   |
|                     |                                                |
|                     | C Bole (Position)                              |
| O Logout            | · · · · · ·                                    |

14. Fill the "Additional Information" as accurately as possible.

| Sector 15ma Sector  | Additional Information                                                                                                    |
|---------------------|----------------------------------------------------------------------------------------------------|
| T Awardee Candidate | Do you have dust citizenitig)*                                                                                                    |
| Registration form   | No                                                                                                    |
|                     | Do you have any ongoing scholarship from the Ministry of Education, Culture, Research, and Technology and The Indonesia Endowment Funds for Education (JPDP)?*     No     V |
|                     | Scanned Color Copy of Indonesian Identity Card (KTP) *                                                                                                    |
|                     | Choose file                                                                                                    |
|                     | Please upload in .pdf with max. size of 500 KB.                                                                                                    |
|                     | I fave you ever participated in more than one MBM/ fagelip program? *           No         ~                                                                                |
|                     | ✓ Have you been involved in any drug abuse, misuse or addiction? *                                                                                                    |
|                     | Tlave you ever been consided in a cime <sup>1</sup> *     No                                                                                                    |
|                     | tave you ever been diagnosed with, or had to take treatment for "tuberculosis (TII) in the last 6 (ait) months?                                                             |

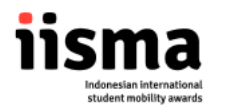

## Important things to notice

If you choose the "Affirmation" track or if you have another scholarship from the Ministry of Education, Culture, Research, and Technology or LPDP you must choose "Yes" for the second question and fill in the details as requested in the form.

| 🕑 Vlpdp iisma 🔤     | Additional Information                                                                                                    |  |
|---------------------|----------------------------------------------------------------------------------------------------|--|
| 🐨 Awardee Candidate | ~ Downhow And (Directed) *                                                                                                    |  |
| A Home              | No                                                                                                    |  |
| Registration form   | C Bo you have any ongoing scholarship from the Ministry of Education, Culture, Research, and Technology and The Indonesia Endowment Funds for Education (JPD9)? * Yes  V                                  |  |
|                     | Sələfərship Kanue<br>Kartu Indonesia Pintar Kuliah (KIP-K)                                                                                                    |  |
|                     | Statement letter signed and sealed (bermeterai) by Applicant and Head of Study Program/Head of Department as a Scholarship Awardee from the Ministry<br>of Education, Culture, Research, and Technology * |  |
|                     | Choose file<br>Download Template                                                                                                    |  |
|                     | Please upload in .pdf with max. size of 3 MB.                                                                                                    |  |

## Moreover,

You have to fill questions related to health conditions as accurately as possible.

|                     | C Do you suffer, or have you ever suffered from mental health problems?*                                 |
|---------------------|----------------------------------------------------------------------------------------------------|
| T Awardee Candidate | No                                                                                                    |
|                     | C Do you have high blood sugm/diabetes?*                                                                 |
| A Home              | No                                                                                                    |
| Registration form   | Do you have heart problems, including high blood pressure or a heart condition that you were born with?* |
|                     | No ~                                                                                                    |
|                     | C Do you have a blood condition 1 *                                                                      |
|                     | No ~                                                                                                    |
|                     | C Do you have bladder or lidney problems? *                                                              |
|                     | No ~                                                                                                    |
|                     |                                                                                                    |
|                     | No ~                                                                                                    |
|                     |                                                                                                    |

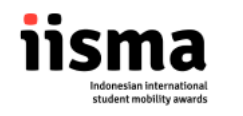

15. Next, you have to choose your host university preferences.

Important notes before choosing a host university

a. For the undergraduate path, you have to fill your EPT Score first. The availability of host universities will depend on your EPT Scores. For example, if you input your Duolingo English Test, some universities will not appear.

| 🐏 🌗 dp iisma 🔛      | Fill in the University and Course Details (First Preference)                                                               |
|---------------------|----------------------------------------------------------------------------------------------------|
| T Awardee Candidate | Please ensure that you do not take the same course among the four courses.                                                 |
| A Home              | Select University                                                                                                    |
| Registration form   | For detail information about Host University. List, please visit: https://iama.kemdikbud.go.id/info/host-universities-ist/ |
|                     | Select Course - Please select your host university first                                                                   |
|                     | C select Courses                                                                                                    |
|                     | Select Course - Please select your host university first v                                                                 |
|                     | Select Course - Please select your host university first                                                                   |
|                     | c stet Courses                                                                                                    |
|                     | Select Course - Please select your host university first                                                                   |
|                     |                                                                                                    |
|                     | Fill in the University and Course Details (Second Preference)                                                              |
|                     | Please ensure that you do not take the same course among the four courses.<br>Select University                            |
|                     | Select university ~                                                                                                    |
|                     | Select Course - Please select your host university first                                                                   |
| 也 Logout            | C selet Courses                                                                                                    |
|                     | Selert Course - Please selert vour host university first                                                                   |

b. For the vocational path, you have to choose a Field of Study that aligns with your study program. For example, if you are enrolled in a "Management" study program, host universities that offer only "Engineering" as their Area of Study will not appear.

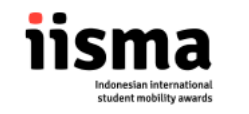

|                                                  | Fill in the Field of Study, Specialization, and University (Main Preference)                                                                                                    |
|--------------------------------------------------|----------------------------------------------------------------------------------------------------|
| Awardee Candidate     Anne     Registration form | You may choose different Field of Study and Specialization in Main Preference and Second Preference. Please ensure that you choose the most relevant Field of Study and Specialization with your Study Program/Department.         Red of Study         Select Field of Study         Select Field of Study         Select Specialization         Select Specialization         Select Specialization         Select Specialization         Select University         Select University                                                                                                    |
|                                                  | Select University v                                                                                                    |
|                                                  | Fill in the Field of Study, Specialization, and University (Second Preference) You may choose different Field of Study and Specialization in Main Preference and Second Preference. Please ensure that you choose the most relevant Field of                                                                                                    |
|                                                  | Fill in the Field of Study, Specialization, and University (Second Preference)  You may choose different Field of Study and Specialization in Main Preference and Second Preference. Please ensure that you choose the most relevant Field of Study and Specialization with your Study Program/Department.  Field of Study - Please select your area of study first  Setext Specialization - Comparison of Study Second Study Second |

16. To complete the form, you should upload the supporting documents as instructed.

| Awardee Candidate |                                                                                                    |  |
|-------------------|----------------------------------------------------------------------------------------------------|--|
|                   | English Proficiency Test: IELTS/ TOEFL IBT/Duolingo/TOEIC English Test *                                                                                          |  |
| Registration form | Choose file                                                                                                    |  |
|                   | Plesse upload in .png or .pdf with max.size of 500 KB.<br>Academic transcript (semester 1-3 for 4th semester student and semester 1-5 for 6th semester student) * |  |
|                   | Choose file                                                                                                    |  |
|                   | Please upload in .png or .pdf with max. size of 500 KB.                                                                                                    |  |
|                   | Letter of Statement Signed and Stamped (bermeterai) by the Head of Study Program/Head of Department *                                                             |  |
|                   | Choose file<br>Download Template                                                                                                    |  |
|                   | Please upload in gng or cell with max.size of 3 M0.<br>Letter of Statement Signed and Stamped Itermetera) by Applicant and Parentu/Guardians                      |  |
|                   | Letter of Statement Signed and Stamped (bermeterai) by Applicant and Parents/Guardians *                                                                          |  |

17. In the last part, you should answer the essay question as honestly as possible.

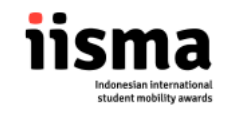

|                   | Answer the Essay Questions                                                                                                    |
|-------------------|----------------------------------------------------------------------------------------------------|
| Awardee Candidate | (150 - 350 words)                                                                                                    |
| Home              | Share your academic and non-academic accomplishments (applicable to undergraduate and vocational students) and any relevant industry experience (only for vocational students). Please elaborate on the processes and skills you've acquired during your previous or ongoing degree program. |
| Registration form |                                                                                                    |
|                   | 0/350                                                                                                    |
|                   | Please outline your plans and strategies for actively participating in local and international communities throughout the IISMA program, and provide some concrete examples.*                                                                                                    |
|                   |                                                                                                    |
|                   | 0/350                                                                                                    |
|                   | Describe a challenging situation or an obstacle you encountered during your studies and elaborate on the steps you took to navigate through it.*                                                                                                    |
|                   |                                                                                                    |
|                   | 0/350 Please elaborate on your current physical and mental health, including any dental or oral treatment, medical interventions, and mental health therapy or counseline.*                                                                                                    |
|                   |                                                                                                    |
|                   |                                                                                                    |

18. Key points to note in IISMA 2024 Application Form is the **"Self Survey".** This survey must be completed by applicants.

| Avardee Candidate     Home     Registration form | 0/350 Please elaborate on your current physical and mental health, including any dental or oral treatment, medical interventions, and mental health therapy or counseling, *                                                                                                    |  |
|--------------------------------------------------|----------------------------------------------------------------------------------------------------|--|
|                                                  | 0/350          Self Survey         • There are several questions and statements in this survey that you have to answer based on your actual situation/         • your data confidentiality is assured.         • Please prepare a good internet connection and your device is ready.         • Vue have to find the survey, and it must be submitted once it is finished         Start                                                                                                    |  |
|                                                  | Swe Draft         Submit           Copyright 6 2023         IISMA         All rights reserved.           IISMA Secretariat         ISMA         ISMA           Image: Copyright Secretariat         Image: Copyright Secretariat         Image: Copyright Secretariat           Image: Copyright Secretariat         Image: Copyright Secretariat         Image: Copyright Secretariat           Image: Copyright Secretariat         Image: Copyright Secretariat         Image: Copyright Secretariat |  |

- There are several questions and statements in this survey that you have to answer based on your actual situation;
- Your data confidentiality is assured;
- Ensure a good internet connection and that your device is ready;
- You can fill out the survey only **ONCE within a 25-minute time limit,** and once you click start the timer will start counting the remaining time left;
- Once you click 'Start', the timer begins, and you cannot cancel the process. Therefore, you must fill out the survey immediately after clicking the 'Start' button.

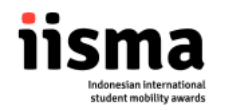

- Applicants are required to keep the questions and answers confidential.
- IISMA will not provide assistance should you encounter trouble. Therefore, applicants should ensure the best technical conditions on their end.
- Failure to complete the survey and guidelines as mentioned here might result in rejection of application.
- 19. If you would like to save your application halfway through, you can click the "Save Draft" button. Please be noted that by clicking the "Save Draft" button, you have not submitted your application yet, and you can still edit your submission. If the submit button does not appear, please click save draft first.

| 🐏 🍕 iisma 🔛          |                                                                                                    |
|----------------------|----------------------------------------------------------------------------------------------------|
| To Awardee Candidate |                                                                                                    |
| 😤 Home               | Prease elaborate on your current physical ano mental nearth, including any dental or oral treatment, medical interventions, and mental nearth therapy or<br>counseling, *                                                                                                    |
| Registration form    |                                                                                                    |
|                      | 0/350                                                                                                    |
|                      | Self Survey                                                                                                    |
|                      | There are several questions and statements in this survey that you have to answer based on your actual situation/     your data confidentiality is assured.     Please prepare agood internet connection and your device is ready.     You have around 25 minutes to finish the survey.     There is only one chance to complete the survey, and it must be submitted once it is finished |
|                      | Start                                                                                                    |
|                      | Save Draft Submit                                                                                                    |
|                      | Copyright © 2023 IISMA All rights reserved.                                                                                                    |
|                      | IISMA Secretariat                                                                                                    |
| பு Logout            | Address:<br>Rompieks Kementerian Pendidikan, Kebudayaan, Riset, dan Teknologi. Gedung D<br>Lantai 18, Jalan Jenderal Sudirman, Pintu Satu, Senayan, Jakarta, Indonesia 20270                                                                                                    |